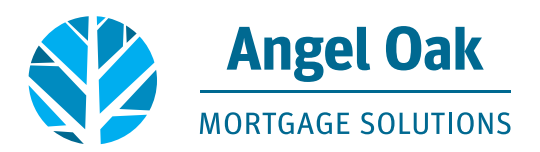

## How to Submit Your Loan for Underwriting

• Go to www.angeloakms.com and select login

| $\rightarrow$ | C     | angeloakm        | s.com             |       |                            |         |                 |                  |                      |               |                   |                                           |                                           | \$                                    | G 🖬 🕇                          |                           |
|---------------|-------|------------------|-------------------|-------|----------------------------|---------|-----------------|------------------|----------------------|---------------|-------------------|-------------------------------------------|-------------------------------------------|---------------------------------------|--------------------------------|---------------------------|
| \pp:          | : 🖪 A | ngel Oak VMware. | 🕅 VMware Horizon  | N N N | etflix 🔇 Seamlessy_Connect | Netflix | Suggested Sites | Imported From IE | EDS Business Intelli | angeloakintra | set 🧉 Logir       | New Tab 👩                                 | Credit Plus Client L                      | Global Relay                          | AllRegs 64 - 7                 | The lea                   |
|               |       | Ange<br>MORTGAGE | LOak<br>SOLUTIONS |       |                            |         |                 |                  |                      | HOME ABOUT    | LOGIN<br>PROGRAMS | QUICKQUOTE/QUICKQI<br>FIND AN ACCOUNT EXE | JAL SIGN UP FOR OUR<br>CUTIVE APPLICATION | NEWSLETTER ANGEL<br>PACKAGE RESOURCE: | OAK COMPANIES<br>S & DOCUMENTS | CAREERS Q<br>BLOG CONTACT |

• Login to the Angel Oak TPO Connect Portal and select the Pipeline link. You can use the Find Loan tool to locate your loan and double click on the borrower name to enter the loan file.

| Ang<br>Mortgag   | el Oak       |         |                                   |                                              |            |              |             |           |                              |                 | CONTACT                 | US GetEr     | n Closed 🧹 |
|------------------|--------------|---------|-----------------------------------|----------------------------------------------|------------|--------------|-------------|-----------|------------------------------|-----------------|-------------------------|--------------|------------|
| WELCOME PIPELINE | ADD NEW LOAN | ORDER / | Appraisal ~                       | MARKETING FLYERS $\vee$                      | TRAINING ~ | CONTACT US ~ |             | Find Loan | 5                            | ~ Q ]           | Advanced Filter         | Archive      |            |
| LOAN OPTIONS     |              |         | Name / Loan # /                   | Property Address                             |            |              | Lock Status | Lock Exp. | Loan Type /<br>Amount        | Date<br>Started | Estimated<br>Close Date | Milestone    | Contacts   |
| VIEW             |              |         | Test HeppyLedy<br>1234 Heppy Stre | ; Happy #801709102470<br>et Atlanta GA 30305 | ]          |              | CNOT Locked |           | Conventional<br>\$150,000.00 | 09/06/17        | 10/06/17                | File started | 2          |

• Go to the Loan Actions section and select Submit Loan. Upload your documents into the required documents sections listed. Note, you must upload something in each section in order to update and Submit the Loan.

| Happy Test HappyLady<br>1234 Happy Street, Atlanta, GA, 30305 | Loan Program                  |              | Loan Purpose           | Purchase     |                                   |
|---------------------------------------------------------------|-------------------------------|--------------|------------------------|--------------|-----------------------------------|
| Hove AOMS                                                     | Loan Type                     | Conventional | Purchase Price         | \$120,000.00 |                                   |
| ⊟ LOAN SUMMARY                                                | Interest Rate                 | ×            | Base Loan Amount       | \$150,000.00 |                                   |
| 1003                                                          | Price                         |              | Totel Losn Amount      | \$150,000.00 |                                   |
|                                                               | Lock Expiration Date          |              | Estimated Velue        | S            |                                   |
|                                                               | Interest Only (Months)        |              | Appraised Value        | \$200,000.00 |                                   |
|                                                               |                               |              | Amortization Term      |              |                                   |
|                                                               |                               |              | Estimated Closing Date |              |                                   |
| (\$) FEES                                                     |                               |              |                        |              |                                   |
| LOAN ACTIONS                                                  | Required Documents            |              |                        |              |                                   |
| Import Additional Data                                        |                               |              |                        |              |                                   |
| Order / Reissue Credit                                        | > 1003 SIGNED BY LOAN OFFICER |              |                        | Drag & Dr    | op files here or Browse for files |
|                                                               | UNDERWRITING DOCUMENTS        |              |                        | Drag & Dr    | op files here or Browse for files |
|                                                               | SSA89 AND OTHER WET SIGNED DC | CS           |                        | Drag & Dr    | op files here or Browse for files |
|                                                               |                               |              |                        |              |                                   |
|                                                               |                               |              |                        |              | Submit Loan                       |

## • Confirm you wish to submit by clicking Continue.

| Are you sure you want to submit this |  |  |  |  |  |  |  |
|--------------------------------------|--|--|--|--|--|--|--|
| loan at this time?                   |  |  |  |  |  |  |  |
|                                      |  |  |  |  |  |  |  |
|                                      |  |  |  |  |  |  |  |
| 1                                    |  |  |  |  |  |  |  |
| Cancel Continue                      |  |  |  |  |  |  |  |
|                                      |  |  |  |  |  |  |  |

• You will now see the Submission status and date have been updated on your loan file.

| Submit Loan                    |                                |                               |
|--------------------------------|--------------------------------|-------------------------------|
| Submission Overview            |                                |                               |
| Application Date<br>09/07/2017 | Submission Status<br>Submitted | Submission Date<br>09/07/2017 |

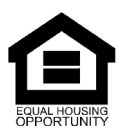

© Angel Oak Mortgage Solutions LLC NMLS #1160240, Corporate office, 980 Hammond Drive, Suite 850, Atlanta, GA, 30328. This communication is sent only by Angel Oak Mortgage Solutions LLC and is not intended to imply that any of our loan products will be offered by or in conjunction with HUD, FHA, VA, the U.S. government or any federal, state or local governmental body. This is a business-to-business communication and is intended for licensed mortgage professionals only and is not intended to be distributed to the consumer or the general public. Each application is reviewed independently for approval and not all applicants will qualify for the program. Angel Oak Mortgage Solutions LLC is an Equal Opportunity Lender and does not discriminate against individuals on the basis of race, gender, color, religion, national origin, age, disability, other classifications protected under Fair Housing Act of 1968.